## Καταχώρηση Απεργιών στο MySchool

- 1. Αφού συνδεθούμε στο MySchool, μεταβαίνουμε στην καρτέλα ΠΡΟΣΩΠΙΚΟ
- 2. Από τη λίστα επιλέγουμε Απεργίες/Στάσεις Εργασίας

| myschool                                             | APXIKH LOPEIZ IBOZOIIKO MEYGYNEH ETATIETIKA COVID-19                                                                                                    |  |  |  |  |  |  |  |
|------------------------------------------------------|----------------------------------------------------------------------------------------------------|--|--|--|--|--|--|--|
| Επιλογές                                             |                                                                                                    |  |  |  |  |  |  |  |
| Προσωπικό<br>Διαχείριση                              | Εργαζόμενοι στο φορέα μου (παρόντες και απόντες)<br>Διαχέριση των εργαζόμενων στο φορέα μου                                                                                                    |  |  |  |  |  |  |  |
| Βοήθεια 🗷                                            | Τοποθετήσεις εργαζομένων στο φορέα μου<br>Αναζήτηση και διαχόριση των τοποθετήσεων των εργαζόμενων                                                                                                    |  |  |  |  |  |  |  |
| 2                                                    | Εργαζόμενοι στην περιοχή ευθύνης μου<br>Δισχείριση των εργαζόμετων της περιοχής ευθύνης μου                                                                                                    |  |  |  |  |  |  |  |
|                                                      | Τοποθετήσεις εργαζομένων στην περιοχή ευθύνης μου<br>Αναζήτηση και διοχείριση των τοποθετήσεων των εργαζίμενων στην περιοχή ευθύνης μου                                                                                                    |  |  |  |  |  |  |  |
| Ομάδα Υποστήριξης<br>© 801 200 8040<br>© 214 4169749 | Αριθμός Εκπαιδευτικών Αδυνατούντων για Διδακτικό Έργο<br>Δήλωση Αριθμού Εκπαίδευτικών Αδυνατούντων για Διδακτικό Έργο                                                                                                    |  |  |  |  |  |  |  |
| Καταγραφή Προβλημάτων »                              | Κενά/Υπεραριθμίες Μονίμων ΠΕ60/ΠΕ70 για τη ρύθμιση των λειτουργικών υπεραριθμιών<br>Κατοχώριση κανών/υπεραριθμών Μονίμων ΠΕ80/ΠΕ70 ανά Νηπαγωγέο/Δημοτικό Σχολείο που διαπιστώθηκαν κατά την έναρξη του σχολικού έτους για τη διαδικασία της ρύθμισης των λειτουργικών<br>υπεραριθμών |  |  |  |  |  |  |  |
|                                                      | Πλήρης κατάλογος εργαζόμενων<br>Αναζήτηση και εφαίνιση γενικών στοιχείων όλων των καταχωρισμένων εργαζόμενων στο myschool                                                                                                    |  |  |  |  |  |  |  |
|                                                      | Άδειες (πλην Άνευ Αποδοχών) και Απουσίες<br>Διαχείριση οδειών (πλην Άνευ Αποδοχών) και απουσιών εργαζομένων στο φορία μου.                                                                                                    |  |  |  |  |  |  |  |
| 2.                                                   | Απεργίες/Στάσεις Εργασίας<br>Διαχύριση ΑπεργώνΩτόσων εργαδίας εργαζομίνων στο φορία μου                                                                                                    |  |  |  |  |  |  |  |

Το σύστημα μας εμφανίζει μία λίστα των εργαζομένων στη σχολική μονάδα μας.

- 3. Επιλέγουμε Ημ/νία Απεργίας/Στάσης
- 4. Επιλέγουμε Τύπο (Απεργία ή Στάση Εργασίας)
- 5. <u>Μόνο για τους εκπαιδευτικούς που παίρνουν μέρος στην απεργία ή στη στάση</u> <u>εργασίας</u>, δεξιά από τα στοιχεία τους, κάνουμε κλικ στο τετραγωνάκι ώστε να εμφανιστεί ένα τικ.
- 6. Αν ο εκπαιδευτικός που απεργεί έχει αποσπασθεί σε άλλο φορέα, συνήθως στις Παρατηρήσεις αναφέρεται το μήνυμα «Έχει καταχωρηθεί από άλλο Φορέα», οπότε εμείς δεν χρειάζεται να τον ξαναπεράσουμε.

| myschool                    |                       |           | APXIKH           | ΦΟΡΕΙΣ          | ΠΡΟΣΩΠΙΚΟ      | ΔΙΕΥΘΥΝ                  | EH ETATIETIKA COVID-19                 |
|-----------------------------|-----------------------|-----------|------------------|-----------------|----------------|--------------------------|----------------------------------------|
| Επιλογές > Απεργίες/Στάσεις | Εργασίας              |           |                  |                 |                |                          |                                        |
| Απεργίες                    | Ενέργειες: 💾 Ατ       | roθήκευση | δαοι συμμετέχουν | 👌 Όλοι οι εργαί | ζόμενοι        |                          |                                        |
| Βοήθεια                     | Ημερομηνία/Τ          | ύπος Απει | ογίας            |                 | _              |                          |                                        |
| 3.                          | Ημερομηνία Απεργίας/  | Ξτάσης    | 11/10/2021       | . 💙             | 4. Τύπος Απεργ | ίας/Στάσης Απ            | εργία                                  |
|                             | Εργαζομενοι στο φορεα |           |                  |                 |                |                          |                                        |
|                             | Αριθμός Μητρώου       | АФМ       | Επώνυμο          | Δ Όνομα         | Όνομα πατέρα   | <b>Συμμετοχή</b><br>Ολοι | Παρατηρήσεις                           |
|                             |                       |           |                  |                 |                |                          |                                        |
| Ομάδα Υποστήριξης           |                       |           |                  |                 |                |                          |                                        |
| C 8012008040                |                       | 1         |                  |                 |                |                          |                                        |
| 214 4169749                 |                       |           |                  |                 | - 5            |                          |                                        |
| Καταγραφή Προβλημάτων »     |                       |           |                  |                 |                |                          | ς <sup>Έχει</sup> καταχωρηθεί απουσία. |
|                             |                       |           |                  |                 |                |                          | 0.                                     |
|                             |                       |           |                  |                 |                | 2                        | Έχει καταχωρηθεί από άλλο Φορέα        |

- 7. Κάνουμε κλικ στο κουμπί **Αποθήκευση**
- Αν δεν έχουμε κάποιο λάθος, εμφανίζεται το μήνυμα «Η αποθήκευση ολοκληρώθηκε επιτυχώς».
- 9. Κάνουμε κλικ στο κουμπί Όσοι συμμετέχουν (δίπλα στο Αποθήκευση)

|    | Ενέργειεζ.• 💾 Αποθήκευση 🖹 Όσοι συμμετέχουν | 9 Όλοι οι εργαζόμενοι |                                                                                                    |
|----|---------------------------------------------|-----------------------|----------------------------------------------------------------------------------------------------|
| 8. | Η αποθήκευση ολοκληρώθηκε επιτυχώς.         |                       | <ul> <li>Image: A start of the start of the start of</li></ul> |
|    | Ημερομηνία/Τύπος Απεργίας                   |                       |                                                                                                    |
|    |                                             |                       |                                                                                                    |

Εμφανίζεται η λίστα με τους απεργούς

## 10. Κάνουμε κλικ στο κουμπί Αποθήκευση

| Evépyeeç<br>🤗   🍕 🙎                                                     | Ενέργεκες 🔥 Επιστροφή στον κατάλογο<br>3 3 9 Ν < Σελίδα 1 1 and 1 10. 2 μt 1                                  |                                 |       |              |                                                                                           |  |
|-------------------------------------------------------------------------|----------------------------------------------------------------------------------------------------|---------------------------------|-------|--------------|-------------------------------------------------------------------------------------------|--|
| ΕΛ<br>ΥΠΟΥΡΓΕΙΟ<br>ΔΙΕΥΘΥΝΣ<br>Κ. ΛΟΜΒΑΡ<br>Τηλέφονα: 2<br>Fax: 2695025 | UNEDIKH AEMOKEAT<br>ITALEIAE KAI OPPEI<br>HILE ZAKYNOOY<br>MUUY 78 29100<br>695045091<br>9955 Email: diperak@ | IIA<br>EKEYMAJON<br>(<br>Sedagi |       |              | Αριθμός Πριστουόλλου:<br>Ημερομηνία Απόφασης:<br>Ημερομηνία: 11/10/2021<br>Τύπος: Απεργία |  |
| AM                                                                      | A.Φ.M.                                                                                                    | Επώνυμο                         | Όνομα | Όνομα πατέρα | Παρατηρήσεις                                                                              |  |
|                                                                         |                                                                                                    |                                 |       |              |                                                                                           |  |
|                                                                         |                                                                                                    |                                 |       |              |                                                                                           |  |
|                                                                         |                                                                                                    |                                 |       |              |                                                                                           |  |
|                                                                         |                                                                                                    |                                 |       |              |                                                                                           |  |
|                                                                         |                                                                                                    |                                 |       |              |                                                                                           |  |

## 11. Κατεβαίνει το αρχείο rptStrikes.pdf

| E/<br>1001947810<br>AIEVOYNZ<br>K. AOABAI<br>Tyldpowe 2<br>Fax: 269502 | E R C ELAS | a 1 v and 1 v | M Pat | Y            | Αριθμός Πρωτοκάλλου:<br>Ημερομηνία Απόρασης:<br>Ημερομηνία: 11/10/2021<br>Τύπος: Απεργία |
|------------------------------------------------------------------------|------------|---------------|-------|--------------|------------------------------------------------------------------------------------------|
| AM                                                                     | A.Φ.M.     | Επώνυμο       | Όνομα | Όνομα πατέρα | Παρατηρήσεις                                                                             |
|                                                                        |            |               |       |              |                                                                                          |
|                                                                        | ×          |               | -     |              |                                                                                          |
|                                                                        |            |               | -     |              |                                                                                          |
|                                                                        |            |               |       |              |                                                                                          |
| 11.                                                                    |            |               |       |              |                                                                                          |
| Protistri                                                              | kes.pdf    | ^             |       |              |                                                                                          |

 Στέλνουμε το παραπάνω αρχείο με ηλεκτρονικό ταχυδρομείο (email) στη Διεύθυνση: <u>dipezak@sch.gr</u>